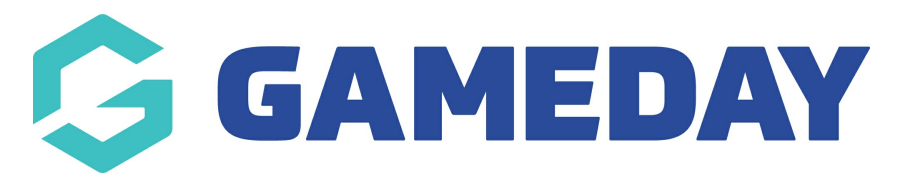

# How do I withdraw a participant from a Course?

Last Modified on 06/12/2023 11:04 am AEDT

## Withdraw Participant from Course

## From Centre Level click 'Courses'.

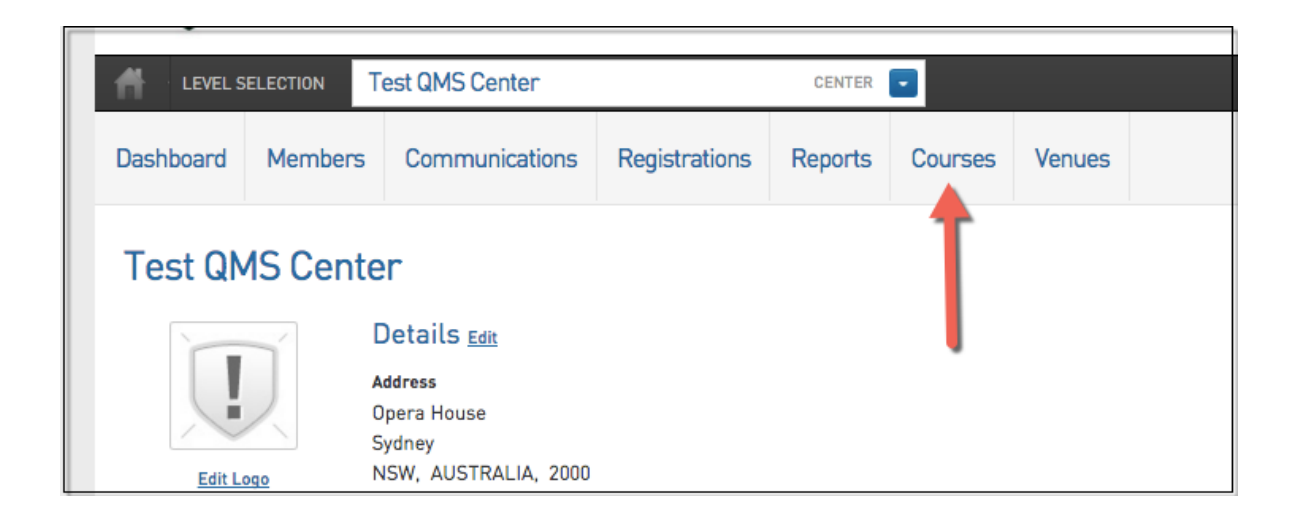

### 1. Click on 'View Members' for the course the member withdrawing is in.

|    |                     |                  |            |           |             |              | -        |                                 |                         |               |         |        |                 |  |
|----|---------------------|------------------|------------|-----------|-------------|--------------|----------|---------------------------------|-------------------------|---------------|---------|--------|-----------------|--|
| Co | ourses              |                  |            |           |             |              |          |                                 |                         |               |         |        | ADD             |  |
|    |                     |                  |            |           |             |              |          | Showing - Name including Active |                         |               |         |        |                 |  |
|    | Course Name         | Location Name    | Start Date | Add Produ | Product Pr  | Members 🔺    | Re       | E                               | St                      | Number of Enr | Modules | Module | Sessions        |  |
| E  | Judge Level 1       | Test Venue NSW   | 2016-01-14 | View      | Edit Prices | View Members | <u>R</u> | <u>Vi</u>                       | ☑                       | 5             |         |        | <u>View / E</u> |  |
|    | Coach Level 1       | Test Venue NSW   | 2016-08-09 | View      | Edit Prices | View Members | <u>R</u> | <u>Vi</u>                       | $\mathbf{\overline{v}}$ | 3             |         |        | <u>View / E</u> |  |
| E  | Referee Level 1 ACT | Test Venue ACT   | 2015-09-01 | View      | Edit Prices | View Members | <u>R</u> | <u>Vi</u>                       | ☑                       | 1             |         |        | <u>View / E</u> |  |
|    | Referee Level 1 QLD | Test Venue QLD   | 2015-09-01 | View      | Edit Prices | View Members | <u>R</u> | <u>Vi</u>                       | $\mathbf{\overline{v}}$ | 0             |         |        | <u>View / E</u> |  |
| E  | Coach Level 1       | Test Venue VIC   | 2016-03-01 | View      | Edit Prices | View Members | <u>R</u> | <u>Vi</u>                       | ☑                       | 4             |         |        | <u>View / E</u> |  |
|    | Referee Level 1 NS  | Test Venue NSW 2 | 2015-09-01 | View      | Edit Prices | View Members | <u>R</u> | <u>Vi</u>                       | $\mathbf{\overline{v}}$ | 0             |         |        | View / E        |  |
|    | Judge Level 1 NSW 2 | Test Venue NSW 2 | 2015-09-01 | View      | Edit Prices | View Members | <u>R</u> | <u>Vi</u>                       | ☑                       | 0             |         |        | <u>View / E</u> |  |

### 2. Next to the members name click 'Withdraw'.

| Me    | Members in Judge Level 1 |                |               |           |       |               |          |          |             |  |  |  |  |  |
|-------|--------------------------|----------------|---------------|-----------|-------|---------------|----------|----------|-------------|--|--|--|--|--|
|       | Family name              | First name     | Date of Birth | Mobile    | Email | New Enrolment | Withdraw | Transfer | Certificate |  |  |  |  |  |
| Eq    |                          | James          | 2002-01-18    | 0400000   |       | 5             | Withdraw | Transfer | Certificate |  |  |  |  |  |
| EQ    |                          | Jimmy          | 2003-07-06    |           |       |               | Withdraw | Transfer | Certificate |  |  |  |  |  |
| ĒQ    |                          | Killa          | 2010-04-04    |           |       |               | Withdraw | Transfer | Certificate |  |  |  |  |  |
| EQ    |                          | Jkljle         | 2007-05-03    |           |       |               | Withdraw | Transfer | Certificate |  |  |  |  |  |
| EQ    |                          | James          | 1990-08-29    | 040000000 |       |               | Withdraw | Transfer | Certificate |  |  |  |  |  |
| Click | nere to return to l      | ist of Courses |               |           |       |               |          |          |             |  |  |  |  |  |

3. Click Withdraw Enrollment' to confirm the action.

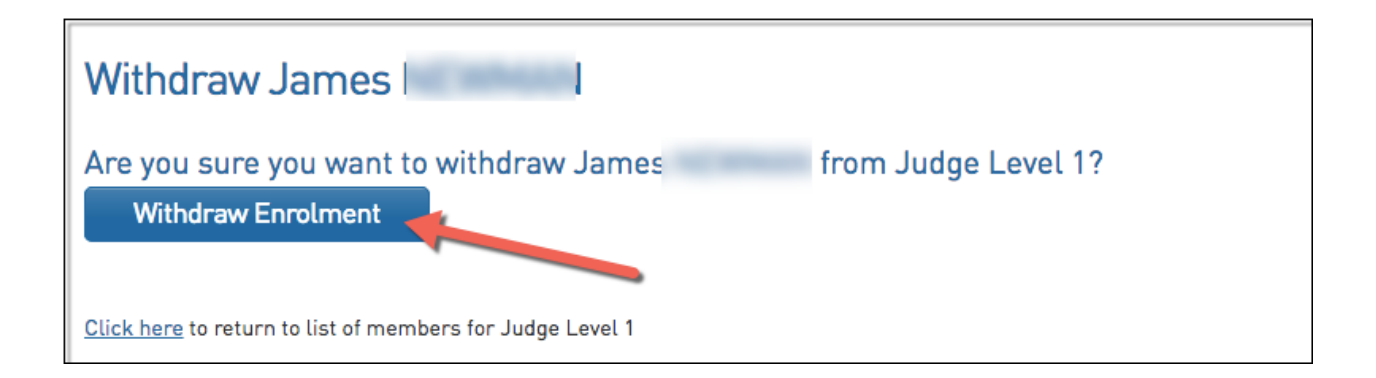

4. The member no longer displays in the course participants list.